# **Configure Umbrella SIG Tunnels for Active/Backup or Active/Active Scenarios**

### Contents

| Introduction                                                      |
|-------------------------------------------------------------------|
| <u>Prerequisites</u>                                              |
| Requirements                                                      |
| Components Used                                                   |
| Background Information                                            |
| Cisco Umbrella SIG Overview                                       |
| Umbrella SIG Tunnel Bandwidth Limitation                          |
| Get your Cisco Umbrella Portal Information                        |
| Get the Key and the Secret Key                                    |
| Get Your Organization ID                                          |
| Create Umbrella SIG Tunnels with Active/Backup Scenario           |
| Step 1. Create a SIG Credentials Feature Template.                |
| Step 2. Create a SIG Feature Template.                            |
| Step 3. Select Your SIG Provider for Primary Tunnel.              |
| Step 4. Add the Secondary Tunnel.                                 |
| Step 5. Create One High Availability Pair.                        |
| Step 6. Edit Service-side VPN Template to Inject a Service Route. |
| WAN Edge Router Configuration for Active/Backup Scenario          |
| Create Umbrella SIG Tunnels with Active/Active Scenario           |
| Step 1. Create a SIG Credentials Feature Template.                |
| Step 2. Create Two Loopback Interfaces to Link the SIG Tunnels.   |
| Step 3. Create a SIG Feature Template.                            |
|                                                                   |

### Introduction

This document describes how to configure Cisco Umbrella Secure Internet Gateway (SIG) tunnels with IPsec in both Active/Active and Active/Standby.

### Prerequisites

### Requirements

Cisco recommends knowledge of these topics:

- Cisco Umbrella
- IPsec negotiation
- Cisco Software-defined Wide Area Network (SD-WAN)

#### **Components Used**

The information in this document is based on these software and hardware versions:

- Cisco vManage version 20.4.2
- Cisco WAN Edge Router C1117-4PW\* version 17.4.2

The information in this document was created from the devices in a specific lab environment. All of the devices used in this document started with a cleared (default) configuration. If your network is live, ensure that you understand the potential impact of any command.

### **Background Information**

#### **Cisco Umbrella SIG Overview**

Cisco Umbrella is a cloud-delivered security service that brings essential functions together.

Umbrella unifies secure web gateway, DNS security, cloud-delivered firewall, cloud access security broker functionality, and threat intelligence.

Deep inspection and control ensure compliance with acceptable-use web policies and protect against internet threats.

SD-WAN routers can integrate with Secure Internet Gateways (SIG) which do the majority of the processing to secure enterprise traffic.

When the SIG is set up, all client traffic, based on routes or policy, is forwarded to the SIG.

#### **Umbrella SIG Tunnel Bandwidth Limitation**

Each IPsec IKEv2 tunnel to the Umbrella head-end is limited to approximately 250 Mbps, so if multiple tunnels are created and load balance the traffic, they overcome such limitations in case a higher bandwidth is required.

Up to four High Availability tunnel pairs can be created.

### Get your Cisco Umbrella Portal Information

In order to proceed with the SIG integration, an Umbrella Account with SIG essentials package is needed.

| Deployments    | >      | Understand what Umbrella licer                  | ising has been purchased for vo   | our organization and your overall | utilization of the service.          |
|----------------|--------|-------------------------------------------------|-----------------------------------|-----------------------------------|--------------------------------------|
| Policies       | >      |                                                 | , , ,                             | , ,                               |                                      |
| Reporting      | >      |                                                 |                                   |                                   |                                      |
| Investigate    | >      | Umbrella Package                                |                                   |                                   |                                      |
| Admin          | $\sim$ | Current Package                                 | License Start Date                | License End Date                  | Number Of Seats                      |
| Accounts       |        | Umbrella SIG Advantage +<br>Multi-Org + RBI L3  | June 30, 2021                     | June 30, 2031                     | 1                                    |
| User Roles     |        | Information listed here is not a                | authoritative in regard to seat c | ount for certain customers. Cus   | tomers under Cisco's ELA do not      |
| Log Management |        | have a traditional concept of s                 | seat count limitation and, as suc | ch, this page does not accurate   | ly reflect those license types.      |
| Authentication |        | The values in the graph below<br>licensed Users | r = (number of DNS queries in a   | applicable month / number of da   | ays in applicable month) / number of |
| Bypass Users   |        | For questions about information                 | on seen here, or to change you    | r licensing, contact your Cisco   | account manager or partner.          |
| Bypass Codes   |        |                                                 |                                   |                                   |                                      |
| API Keys       |        | Support                                         |                                   |                                   |                                      |
| Licensing      |        |                                                 |                                   |                                   |                                      |

### Get the Key and the Secret Key

The key and secret key can be generated at the moment you get the Umbrella Management API KEY (this key is under 'Legacy Keys'). If you do not remember or did not save the secret key, click **refresh**.

Caution: If the refresh button is clicked, an update for these keys on all devices is needed, the update is not recommended if there are devices in use.

| Accounts       | Umbrella Management                                                 | <b>Key:</b><br>15 <mark> </mark>                                                               | Created:<br>Jul 12, 2021          |
|----------------|---------------------------------------------------------------------|------------------------------------------------------------------------------------------------|-----------------------------------|
| User Roles     | The API Key and secret pair ena<br>of networks, roaming clients and | able you to manage the deployment for your different organization do ther core-identity types. | ons. This includes the management |
| Authentication | Your Key: 15                                                        | 6 <b>(2</b> )                                                                                  |                                   |
| Bypass Users   | Check out the documentation for s                                   | step by step instructions.                                                                     |                                   |
| Bypass Codes   | DELETE                                                              |                                                                                                | REFRESH                           |
| API Keys       |                                                                     | Kev:                                                                                           | Created:                          |

#### Get Your Organization ID

The organization ID can be easily obtained when you log in to Umbrella from the browser address bar.

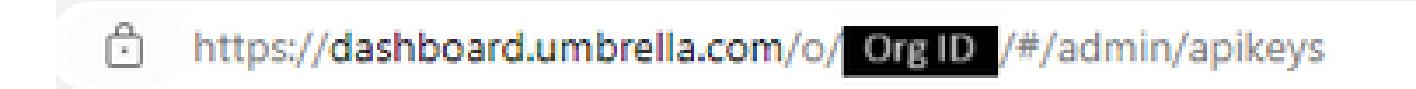

### **Create Umbrella SIG Tunnels with Active/Backup Scenario**

Note: IPsec/GRE Tunnel Routing and Load-Balancing Using ECMP: This feature is available in vManage 20.4.1 and onwards, it allows you to use the SIG template to steer application traffic to Cisco Umbrella or a Third-party SIG Provider

**Note**: Support for Zscaler Automatic Provisioning: This feature is available on vManage 20.5.1 and

onwards, this automates the provisioning of tunnels from Cisco SD-WAN routers to Zscaler, with the use of Zscaler partner API credentials.

To configure the SIG automatic tunnels, it is required to create/update a few templates:

- Create a SIG Credentials feature template.
- Create two loopback interfaces in order to link the SIG tunnels (Only applicable with more than one Active tunnel at the same time Active/Active scenario).
- Create a SIG feature template.
- Edit service-side VPN Template to inject a Service Route.

**Note**: Make sure UDP 4500 and 500 ports are allowed from any upstream device.

The template configurations change with the Active/Backup and the Active/Active scenarios for which both scenarios are explained and exposed separately.

#### Step 1. Create a SIG Credentials Feature Template.

Go to the feature template and click Edit.

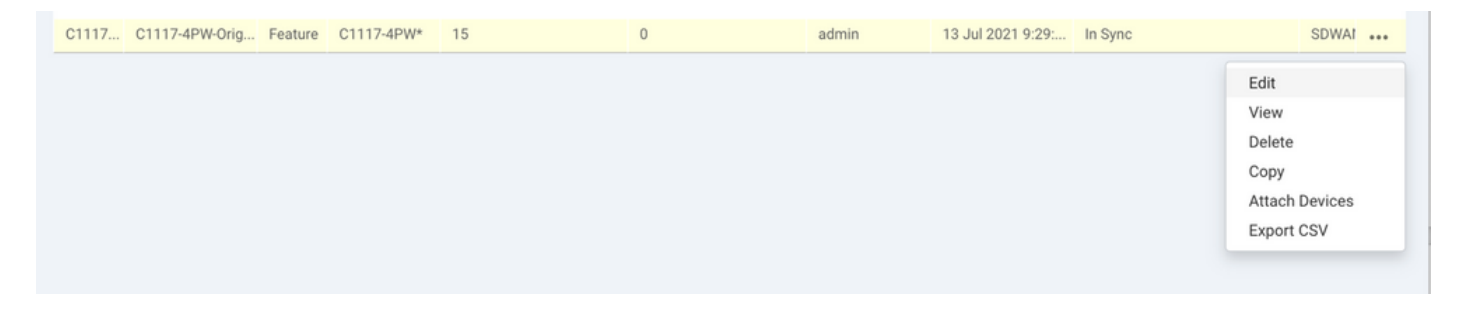

Under the section of Additional templates, click Cisco SIG Credentials. The option is shown in the image.

## Additional Templates

| Global Template *       | Factory_Default_Global_CISCO_Template | Ŧ |
|-------------------------|---------------------------------------|---|
| Cisco Banner            | Choose                                | • |
| Cisco SNMP              | Choose                                | ¥ |
| CLI Add-On Template     | Choose                                | • |
| Policy                  | app-flow-visibility                   | • |
| Probes                  | Choose                                | × |
| Security Policy         | Choose                                | • |
| Cisco SIG Credentials * | SIG-Credentials                       | - |

Give a name and description to the template.

|                            | <b>MPLATES</b>                   |          |
|----------------------------|----------------------------------|----------|
| Device Feature             |                                  |          |
| Feature Template > Cisco S | IG Credentials > SIG-Credentials |          |
| Device Type                | C1117-4PW*                       |          |
| Template Name              | SIG-Credentials                  |          |
| Description                | SIG-Credentials                  |          |
|                            |                                  |          |
|                            |                                  |          |
| Basic Details              |                                  |          |
| SIG Provider               | <ul> <li>Umbrella</li> </ul>     |          |
| Organization ID            |                                  | ⊕ 5.     |
| Registration Key           |                                  |          |
| Secret                     |                                  | •        |
|                            |                                  | Get Keys |

#### **Step 2. Create a SIG Feature Template.**

Navigate to the feature template and, under the section Transport & Management VPN select the Cisco Secure Internet Gateway feature template.

| ransport & Management         | VPN                           |   |   |   |                                    |
|-------------------------------|-------------------------------|---|---|---|------------------------------------|
| isco VPN 0 *                  | VPN0-C1117                    |   |   | A | dditional Cisco VPN 0 Templates    |
|                               |                               | _ | - | C | Cisco BGP                          |
| Cisco Secure Internet Gateway | SIG-IPSEC-TUNNELS             | • | • | 0 | Cisco OSPF                         |
|                               | SIG-IPSEC-TUNNELS             |   |   | 0 | Cisco OSPFv3                       |
| Cisco VPN Interface Ethernet  | VPN0-INTERFACE-GI-0-0-0-C1117 | • | • | 0 |                                    |
|                               |                               |   |   | 0 | Cisco VPN Interface Ethernet       |
|                               |                               |   |   | C | Cisco VPN Interface GRE            |
|                               |                               |   |   | o | Cisco VPN Interface IPsec          |
|                               |                               |   |   | C | VPN Interface Multilink Controller |
|                               |                               |   |   | 0 | VPN Interface Ethernet PPPoE       |
|                               |                               |   |   | 0 | VPN Interface DSL IPoE             |
|                               |                               |   |   | c | VPN Interface DSL PPPoA            |
|                               |                               |   |   | o | VPN Interface DSL PPPoE            |
|                               |                               |   |   | 0 | VPN Interface SVI                  |

Give a name and description to the template.

#### **Step 3. Select Your SIG Provider for Primary Tunnel.**

Click Add Tunnel.

| CONFIGURATION   TEMPLA          | TES                                          |
|---------------------------------|----------------------------------------------|
| Device Feature                  |                                              |
| Feature Template > Cisco Secure | e Internet Gateway (SIG) > SIG-IPSEC-TUNNELS |
| Description                     | SIG-IPSEC-TUNNELS                            |
|                                 |                                              |
| Configuration                   |                                              |
| Configuration                   |                                              |
| SIG Provider O Umbre            | Ila 🔿 Third Party                            |
| Add Tunnel                      |                                              |

Configure the basic details and keep Data-Center as Primary, then click Add.

| Update Tunnel           |                               | × |
|-------------------------|-------------------------------|---|
| Basic Settings          |                               |   |
| Tunnel Type             | IPsec                         |   |
| Interface Name (1255)   | ipsec1                        |   |
| Description             | ✓ -                           |   |
| Tunnel Source Interface | GigabitEthernet0/0/0          |   |
| Data-Center             | Primary      Secondary        |   |
| Advanced Options ~      |                               |   |
| General                 |                               |   |
| Shutdown                | 🖉 🗸 📄 Yes 💿 No                |   |
| TCP MSS                 | <ul><li>✓ &lt; 1300</li></ul> |   |
| IP MTU                  | <ul> <li>✓ 1400</li> </ul>    |   |

#### Step 4. Add the Secondary Tunnel.

Add a second tunnel configuration, use Data-Center as Secondary this time, and the interface name as *ipsec2*. vManage configuration appears as shown here:

| onfiguration                     |               |          |                          |                          |        |
|----------------------------------|---------------|----------|--------------------------|--------------------------|--------|
| I <b>G Provider</b> 🔘 Umbrella ( | O Third Party |          |                          |                          |        |
| ➔ Add Tunnel                     |               |          |                          |                          |        |
| Tunnel Name                      | Description   | Shutdown | TCP MSS                  | IP MTU                   | Action |
| ipsec1                           | 0             | No       | 1300                     | <ul><li>✓ 1400</li></ul> | 1.1    |
| ipsec2                           | 0             | No       | <ul><li>✓ 1300</li></ul> | <ul><li>✓ 1400</li></ul> | 1.1    |

#### Step 5. Create One High Availability Pair.

Within the High Availability section, select the ipsec1 as Active and the ipsec2 tunnel as Backup.

|        | Active |   | Active Weight |   | Backup   |   | Backup Weight |
|--------|--------|---|---------------|---|----------|---|---------------|
| Pair-1 | ipsec1 | • | 1             | • | ipsec2 🔻 | • | 1             |

**Note:** Up to 4 High Availability tunnel pairs and a maximum of 4 active tunnels can be created at the same time.

#### Step 6. Edit Service-side VPN Template to Inject a Service Route.

Navigate to the Service VPN section and, within the Service VPN template, navigate to the section Service Route and add a **0.0.0.0** with SIG Service Route. For this document, the VRF/VPN 10 is used.

| New Service Rou | te                   |               |   |        |
|-----------------|----------------------|---------------|---|--------|
|                 | Update Service Route |               | × | Action |
| 0.0.0/0         | Prefix               | ⊕ - 0.0.0.0/0 |   | / 1    |
|                 | Service              | 🖉 🗸 SIG       |   |        |

The **0.0.0.0 SIG route** is displayed as shown here.

| CONFIGURATION   TEMPLATES                     | 5                       |            |            |         |               |           |             |
|-----------------------------------------------|-------------------------|------------|------------|---------|---------------|-----------|-------------|
| Device Feature                                |                         |            |            |         |               |           |             |
| Feature Template > Cisco VPN > VF             | PN10-C1117-TEMPLATE     |            |            |         |               |           |             |
| Basic Configuration D<br>NAT Global Route Lea | DNS Advertise OMP<br>ak | IPv4 Route | IPv6 Route | Service | Service Route | GRE Route | IPSEC Route |
|                                               |                         |            |            |         |               |           |             |
| SERVICE ROUTE                                 |                         |            |            |         |               |           |             |
| New Service Route                             |                         |            |            |         |               |           |             |
| Prefix                                        | Service                 |            |            |         |               |           | Action      |
|                                               | SIG SIG                 |            |            |         |               |           | × •         |
|                                               |                         |            |            |         |               |           |             |
|                                               |                         |            |            |         |               |           |             |
|                                               |                         |            |            |         |               |           |             |
|                                               |                         |            |            |         |               |           |             |

**Note**: For the Service traffic to actually go out, NAT has to be configured in the WAN interface.

Attach this template to the device and push the configuration:

| Ê T/  | ASK VIEW                                                                                                    |                                                                                                    |                                                                                                    |                                  |                    |             |                     |                       |
|-------|----------------------------------------------------------------------------------------------------|----------------------------------------------------------------------------------------------------|----------------------------------------------------------------------------------------------------|----------------------------------|--------------------|-------------|---------------------|-----------------------|
| Push  | Feature Template Configura                                                                                                    | tion   🥏 Validation Succes                                                                                                    | s *                                                                                                    |                                  |                    |             | Initiated By: admir | From: 128.107.241.174 |
| Total | Task: 1   In Progress : 1                                                                                                    |                                                                                                    |                                                                                                    |                                  |                    |             |                     |                       |
|       |                                                                                                    |                                                                                                    |                                                                                                    |                                  |                    |             |                     | 68                    |
| Q     |                                                                                                    | 5                                                                                                    | Search Options 🗸                                                                                                    |                                  |                    |             |                     | Total Rows: 1         |
| >     | Status                                                                                                    | Message                                                                                                    | Chassis Number                                                                                                    | Device Model                     | Hostname           | System IP   | Site ID             | vManage IP            |
| ~     | In progress                                                                                                    | Pushing configuration t                                                                                                    | C1117-4PWE-FGL2149                                                                                                    | C1117-4PW*                       | C1117-4PWE-FGL2149 | 10.10.10.10 | 10                  | 1.1.1.2               |
|       | [19-Jul-2021 14:05:03<br>[19-Jul-2021 14:05:03<br>[19-Jul-2021 14:05:03<br>[19-Jul-2021 14:05:04<br>[19-Jul-2021 14:05:04<br>[19-Jul-2021 14:05:10 | UTC] Configuring devi<br>UTC] Generating confi<br>UTC] Checking and cre<br>UTC] Device is online<br>UTC] Updating device<br>UTC] Pushing configur | ce with feature templa<br>guration from template<br>ating device in vManag<br>configuration in vMana<br>ation to device. | te: C1117-4PW-Origina<br>e<br>ge | l-Template         |             |                     | A V                   |

#### WAN Edge Router Configuration for Active/Backup Scenario

system <HOSTNAME> host-name system-ip <SYSTEM-IP> overlay-id 1 <SITE-ID> site-id sp-organization-name <ORG-NAME> <SP-ORG-NAME> organization-name vbond <VBOND-IP> port 12346 I secure-internet-gateway umbrella org-id <UMBRELLA-ORG-ID> umbrella api-key <UMBRELLA-API-KEY-INFO> umbrella api-secret <UMBRELLA-SECRET-INFO>

```
ļ
sdwan
 service sig vrf global
 ha-pairs
   interface-pair Tunnel100001 active-interface-weight 1 Tunnel100002 backup-interface-weight 1
  !
 !
 interface GigabitEthernet0/0/0
  tunnel-interface
   encapsulation ipsec weight 1
   no border
   color biz-internet
   no last-resort-circuit
   no low-bandwidth-link
   no vbond-as-stun-server
   vmanage-connection-preference 5
   port-hop
   carrier
                                  default
   nat-refresh-interval
                                  5
                                  1000
   hello-interval
   hello-tolerance
                                  12
   allow-service all
   no allow-service bgp
   allow-service dhcp
   allow-service dns
   allow-service icmp
   no allow-service sshd
   no allow-service netconf
   no allow-service ntp
   no allow-service ospf
   no allow-service stun
   allow-service https
   no allow-service snmp
   no allow-service bfd
  exit
 exit
 interface Tunnel100001
  tunnel-options tunnel-set secure-internet-gateway-umbrella tunnel-dc-preference primary-dc source-i
 exit
 interface Tunnel100002
  tunnel-options tunnel-set secure-internet-gateway-umbrella tunnel-dc-preference secondary-dc source
exit
 appqoe
 no tcpopt enable
 !
security
 ipsec
                      86400
  rekey
  replay-window
                      512
  authentication-type shal-hmac ah-shal-hmac
 ļ
i
service tcp-keepalives-in
service tcp-keepalives-out
no service tcp-small-servers
no service udp-small-servers
hostname <DEVICE-HOSTNAME>
username admin privilege 15 secret 9 <SECRET-PASSWORD>
vrf definition 10
 rd 1:10
 address-family ipv4
  route-target export 1:10
```

```
route-target import 1:10
  exit-address-family
 !
 address-family ipv6
  exit-address-family
 l
ļ
vrf definition Mgmt-intf
 description Transport VPN
             1:512
 rd
 address-family ipv4
  route-target export 1:512
  route-target import 1:512
  exit-address-family
 !
 address-family ipv6
  exit-address-family
 !
i
ip sdwan route vrf 10 0.0.0.0/0 service sig
no ip http server
no ip http secure-server
no ip http ctc authentication
ip nat settings central-policy
vlan 10
exit
interface GigabitEthernet0/0/0
 no shutdown
 arp timeout 1200
 ip address dhcp client-id GigabitEthernet0/0/0
 no ip redirects
 ip dhcp client default-router distance 1
 ip mtu
           1500
 load-interval 30
               1500
 mtu
exit
interface GigabitEthernet0/1/0
 switchport access vlan 10
 switchport mode access
 no shutdown
exit
interface GigabitEthernet0/1/1
 switchport mode access
 no shutdown
exit
interface Vlan10
 no shutdown
 arp timeout 1200
 vrf forwarding 10
 ip address <VLAN-IP-ADDRESS> <MASK>
 ip mtu 1500
 ip nbar protocol-discovery
exit
interface Tunnel0
 no shutdown
 ip unnumbered GigabitEthernet0/0/0
 no ip redirects
 ipv6 unnumbered GigabitEthernet0/0/0
 no ipv6 redirects
 tunnel source GigabitEthernet0/0/0
 tunnel mode sdwan
exit
```

```
interface Tunnel100001
 no shutdown
 ip unnumbered GigabitEthernet0/0/0
            1400
 ip mtu
 tunnel source GigabitEthernet0/0/0
 tunnel destination dynamic
 tunnel mode ipsec ipv4
 tunnel protection ipsec profile if-ipsec1-ipsec-profile
 tunnel vrf multiplexing
exit
interface Tunnel100002
 no shutdown
 ip unnumbered GigabitEthernet0/0/0
 ip mtu
            1400
 tunnel source GigabitEthernet0/0/0
 tunnel destination dynamic
 tunnel mode ipsec ipv4
 tunnel protection ipsec profile if-ipsec2-ipsec-profile
 tunnel vrf multiplexing
exit
clock timezone UTC 0 0
logging persistent size 104857600 filesize 10485760
logging buffered 512000
logging console
no logging rate-limit
aaa authentication log in default local
aaa authorization exec default local
aaa session-id common
mac address-table aging-time 300
no crypto ikev2 diagnose error
crypto ikev2 policy policy1-global
 proposal p1-global
I
crypto ikev2 profile if-ipsec1-ikev2-profile
 no config-exchange request
 dpd 10 3 on-demand
 dynamic
 lifetime 86400
I
crypto ikev2 profile if-ipsec2-ikev2-profile
 no config-exchange request
 dpd 10 3 on-demand
 dynamic
 lifetime 86400
ļ
crypto ikev2 proposal p1-global
 encryption aes-cbc-128 aes-cbc-256
 group 14 15 16
 integrity sha1 sha256 sha384 sha512
ļ
crypto ipsec transform-set if-ipsec1-ikev2-transform esp-gcm 256
mode tunnel
ļ
crypto ipsec transform-set if-ipsec2-ikev2-transform esp-gcm 256
 mode tunnel
I
crypto ipsec profile if-ipsec1-ipsec-profile
 set ikev2-profile if-ipsec1-ikev2-profile
 set transform-set if-ipsec1-ikev2-transform
 set security-association lifetime kilobytes disable
 set security-association lifetime seconds 3600
 set security-association replay window-size 512
```

```
!
crypto ipsec profile if-ipsec2-ipsec-profile
set ikev2-profile if-ipsec2-ikev2-profile
set transform-set if-ipsec2-ikev2-transform
set security-association lifetime kilobytes disable
set security-association lifetime seconds 3600
set security-association replay window-size 512
!
no crypto isakmp diagnose error
no network-clock revertive
```

### Create Umbrella SIG Tunnels with Active/Active Scenario

#### Step 1. Create a SIG Credentials Feature Template.

Navigate to the feature template and click Edit

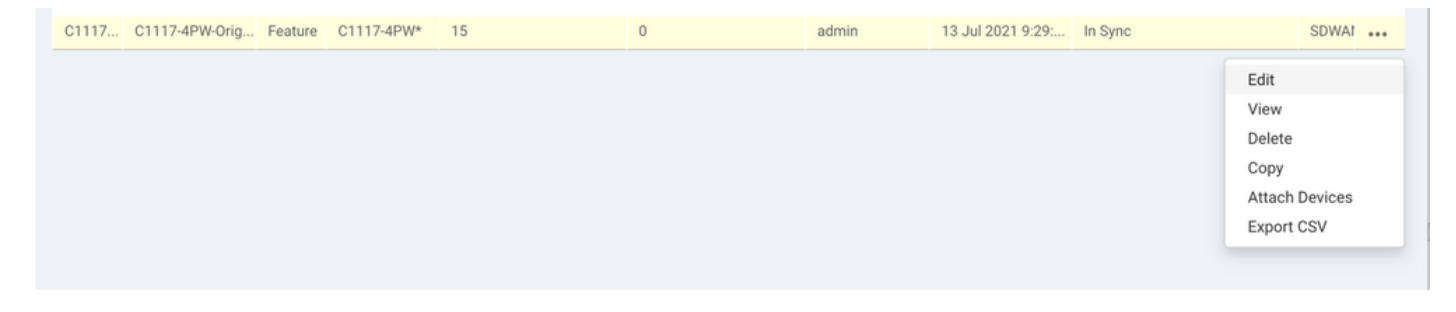

Under the section of Additional templates, select Cisco SIG Credentials. The option is shown on the image.

## Additional Templates

| Global Template *       | Factory_Default_Global_CISCO_Template | Ŧ |
|-------------------------|---------------------------------------|---|
| Cisco Banner            | Choose                                | • |
| Cisco SNMP              | Choose                                | ¥ |
| CLI Add-On Template     | Choose                                | • |
| Policy                  | app-flow-visibility                   | • |
| Probes                  | Choose                                | × |
| Security Policy         | Choose                                | • |
| Cisco SIG Credentials * | SIG-Credentials                       | • |

Give a name and description to the template.

| CONFIGURATION   TEMPL                                      | ATES                         |          |  |  |  |  |  |
|------------------------------------------------------------|------------------------------|----------|--|--|--|--|--|
| Device Feature                                             |                              |          |  |  |  |  |  |
| Feature Template > Cisco SIG Credentials > SIG-Credentials |                              |          |  |  |  |  |  |
| Device Type                                                | C1117-4PW*                   |          |  |  |  |  |  |
| Template Name                                              | SIG-Credentials              |          |  |  |  |  |  |
| Description                                                | SIG-Credentials              |          |  |  |  |  |  |
|                                                            |                              |          |  |  |  |  |  |
|                                                            |                              |          |  |  |  |  |  |
| Basic Details                                              |                              |          |  |  |  |  |  |
| SIG Provider                                               | <ul> <li>Umbrella</li> </ul> |          |  |  |  |  |  |
| Organization ID                                            |                              |          |  |  |  |  |  |
| Registration Key                                           |                              |          |  |  |  |  |  |
| Secret                                                     |                              | •        |  |  |  |  |  |
|                                                            |                              | Get Keys |  |  |  |  |  |

#### Step 2. Create Two Loopback Interfaces to Link the SIG Tunnels.

**Note**: Create a Loopback interface for each SIG tunnel configured in active mode, this is needed because each tunnel needs a unique IKE ID.

**Note:** This scenario is Active/Active, therefore two Loopbacks are created.

Configure the interface name and IPv4 address for the Loopback.

**Note:** The IP address configured for the loopback is a dummy address.

|                                   | ATES              |               |              |                 |      |          |          |  |   |
|-----------------------------------|-------------------|---------------|--------------|-----------------|------|----------|----------|--|---|
| Device Feature                    |                   |               |              |                 |      |          |          |  |   |
| Feature Template > Cisco VPN Inte | erface Ethernet > | C1117-4PW-VP  | NO-Loopback1 |                 |      |          |          |  |   |
| Device Type                       | C1117-4PW*        |               |              |                 |      |          |          |  |   |
| Template Name                     | C1117-4PW-V       | PN0-Loopback1 |              |                 |      |          |          |  |   |
| Description                       | C1117-4PW-V       | PNO-Loopback1 |              |                 |      |          |          |  |   |
| n.                                |                   |               |              |                 |      |          |          |  |   |
| 2 Paulo Configuration             | Turned            | NAT           | VDDD         | 101/0-2         | 400  | TruckCoo | Advanced |  |   |
| Basic Configuration               | Tunner            | NAI           | VRRP         | AUL/Q05         | ARP  | Trustsec | Advanced |  |   |
| BASIC CONFIGURATION               | ч                 |               |              |                 |      |          |          |  |   |
|                                   |                   |               |              |                 |      |          |          |  | 1 |
| Shutdown                          |                   |               | •            | • O Yes         | No   |          |          |  |   |
| Interface Name                    |                   |               |              | - Loopback1     |      |          |          |  |   |
| Description                       |                   |               |              |                 |      |          |          |  |   |
| Description                       |                   |               | 0            | *               |      |          |          |  |   |
|                                   |                   |               |              | _               | IPv4 | IPv6     |          |  |   |
|                                   |                   |               |              |                 |      |          |          |  |   |
| O Dynamic 💽 Stat                  | ie -              |               |              |                 |      |          |          |  |   |
| IPv4 Address/ prefix-len          | gth               |               | •            | • 10.10.10.1/32 |      |          |          |  |   |
|                                   |                   |               |              |                 |      |          |          |  |   |

Create the second Loopback template and attach it to the device template. The device template must have two Loopback templates attached:

| Cisco VPN 0 *       VPN0-C1117       -       Additional Cisco VPN 0 Templates         Cisco VPN Interface Ethernet       VPN0-INTERFACE-GH0-0-0-C1117_WITH_NAT •       •       •       Cisco 0SPF         Cisco VPN Interface Ethernet       VPN0-INTERFACE-L00PBACK1-C1117 •       •       •       •       Cisco 0SPFv3         Cisco VPN Interface Ethernet       VPN0-INTERFACE-L00PBACK2-C1117 •       •       •       •       Cisco VPN Interface Ethernet         Cisco VPN Interface Ethernet       VPN0-INTERFACE-L00PBACK2-C1117 •       •       •       •       •       •       •       •       •       •       •       •       •       •       •       •       •       •       •       •       •       •       •       •       •       •       •       •       •       •       •       •       •       •       •       •       •       •       •       •       •       •       •       •       •       •       •       •       •       •       •       •       •       •       •       •       •       •       •       •       •       •       •       •       •       •       •       •       •       •       •       •       • </th <th>Transport &amp; Management</th> <th>VPN</th> <th></th> <th></th>                                                                                                    | Transport & Management       | VPN                                    |     |                                                                                              |
|----------------------------------------------------------------------------------------------------|------------------------------|----------------------------------------|-----|----------------------------------------------------------------------------------------------|
| Cisco VPN Interface Ethernet VPNO-INTERFACE-GI-0-0-C-C1117_WITH_NAT Cisco VPN Interface Ethernet VPNO-INTERFACE-LOOPBACK1-C1117 Cisco VPN Interface Ethernet VPNO-INTERFACE-LOOPBACK2-C1117 Cisco VPN Interface Ethernet VPNO-INTERFACE-LOOPBACK2-C1117 Cisco VPN Interface Ethernet VPNO-INTERFACE-LOOPBACK2-C1117 Cisco VPN Interface Ethernet VPNO-INTERFACE-LOOPBACK2-C1117 VPNO-INTERFACE-LOOPBACK2-C1117 VPNO | Cisco VPN 0 *                | VPN0-C1117 ~                           |     | Additional Cisco VPN 0 Templates                                                             |
| Cisco VPN Interface Ethernet VPN0-INTERFACE-LOOPBACK1-C1117 Cisco VPN Interface Ethernet VPN0-INTERFACE-LOOPBACK2-C1117 Cisco VPN Interface Ethernet Cisco VPN Interface Ethernet Cisco VPN Interface Ethernet Cisco VPN Interface Ethernet Cisco VPN Interface Ethernet Cisco VPN Interface Ethernet Cisco VPN Interface Ethernet VPN0-INTERFACE-LOOPBACK2-C1117 VPN0-INTERFACE-LOOPBACK2-C1117 VPN0-INTERFACE-LOOPBACK2-C1117 VPN0-INTERFACE-LOOPBACK2-C1117 VPN0-INTERFACE-LOOPBACK2-C1117 VPN0-INTERFACE-LOOPBACK2-C1117 Cisco VPN Interface Ethernet Cisco VPN Interface Ethernet Cisco VPN Interface Ethernet Cisco VPN Interface Ethernet VPN0-INTERFACE-LOOPBACK2-C1117 VPN0-INTERFACE-LOOPBACK2-C1117 VPN0-INTERFACE-LOOPBACK2-C | Cisco VPN Interface Ethernet | VPN0-INTERFACE-GI-0-0-0-C1117_WITH_NAT | • • | Cisco BGP     Cisco OSPF                                                                     |
| Cisco VPN Interface Ethernet VPND-INTERFACE-LOOPBACK2-C1117 Cisco VPN Interface Ethernet Cisco VPN Interface CARCARCARCARCARCARCARCARCARCARCARCARCARC                                                                                                    | Cisco VPN Interface Ethernet | VPN0-INTERFACE-LOOPBACK1-C1117         | • • | Cisco OSPFv3     Cisco Secure Internet Gateway     Cisco VPN Interface Ethernet              |
| <ul> <li>VPN Interface Multilink Controller</li> <li>VPN Interface Ethernet PPPoE</li> <li>VPN Interface DSL IPOE</li> <li>VPN Interface DSL PPPoA</li> <li>VPN Interface DSL PPPoE</li> <li>VPN Interface SVI</li> </ul>                                                                                                    | Cisco VPN Interface Ethernet | VPN0-INTERFACE-LOOPBACK2-C1117         | •   | Cisco VPN Interface GRE     Cisco VPN Interface IPsec                                        |
| <ul> <li>VPN Interface DSL IPOE</li> <li>VPN Interface DSL PPPOA</li> <li>VPN Interface DSL PPPOE</li> <li>VPN Interface SVI</li> </ul>                                                                                                    |                              |                                        |     | <ul> <li>VPN Interface Multilink Controller</li> <li>VPN Interface Ethernet PPPoE</li> </ul> |
| <ul> <li>VPN Interface DSL PPPoE</li> <li>VPN Interface SVI</li> </ul>                                                                                                    |                              |                                        |     | <ul><li>VPN Interface DSL IPOE</li><li>VPN Interface DSL PPPoA</li></ul>                     |
|                                                                                                    |                              |                                        |     | <ul><li>VPN Interface DSL PPPoE</li><li>VPN Interface SVI</li></ul>                          |

#### Step 3. Create a SIG Feature Template.

Navigate to the SIG feature template and, under the section Transport & Management VPN select Cisco Secure Internet Gateway feature template.

#### Step 4. Select the SIG Provider for the Primary Tunnel.

Click Add Tunnel.

| CONFIGURATION   TEMPLATES                                                  |                   |  |  |  |  |  |  |
|----------------------------------------------------------------------------|-------------------|--|--|--|--|--|--|
| Device Feature                                                             |                   |  |  |  |  |  |  |
| Feature Template > Cisco Secure Internet Gateway (SIG) > SIG-IPSEC-TUNNELS |                   |  |  |  |  |  |  |
| Description                                                                | SIG-IPSEC-TUNNELS |  |  |  |  |  |  |
|                                                                            |                   |  |  |  |  |  |  |
| Configuration                                                              |                   |  |  |  |  |  |  |
| SIG Provider   Umbrella  Third Party                                       |                   |  |  |  |  |  |  |
| Add Tunnel                                                                 |                   |  |  |  |  |  |  |

Configure the basic details and keep Data-Center as Primary.

**Note**: The Tunnel Source Interface parameter is the Loopback (for this document Loopback1) and as Tunnel Route-via Interface the physical interface (for this document GigabitEthernet0/0/0)

| Update Tunnel              |                      | × |
|----------------------------|----------------------|---|
| Basic Settings             |                      |   |
| Tunnel Type                | IPsec                |   |
| Interface Name (1255)      | ipsec1               |   |
| Description                | Ø -                  |   |
| Tunnel Source Interface    | Copback1             |   |
| Data-Center                | Primary O Secondary  |   |
| Tunnel Route-via Interface | GigabitEthernet0/0/0 |   |
| Advanced Options >         |                      |   |
|                            | Save Changes Gancel  | _ |

### Step 5. Add the Secondary Tunnel.

Add a second tunnel configuration, use Data-Center as Primary as well, and the interface name as *ipsec2*.

vManage configuration appears as shown here:

| SIG Provider       O       Umbrella       Third Party         O       Add Tunnel         Tunnel Name       Description       Shutdown       TCP MSS       IP MTU       A                                                                                                    |            |  |  |  |  |  |  |  |  |  |
|----------------------------------------------------------------------------------------------------|------------|--|--|--|--|--|--|--|--|--|
| Add Tunnel Tunnel Name Description Shutdown TCP MSS IP MTU A                                                                                                    |            |  |  |  |  |  |  |  |  |  |
| Tunnel Name         Description         Shutdown         TCP MSS         IP MTU         A                                                                                                    | Add Tunnel |  |  |  |  |  |  |  |  |  |
|                                                                                                    | Action     |  |  |  |  |  |  |  |  |  |
| 😳 ipsec1 🧭 💜 No 🧭 1300 🧭 1400                                                                                                    | Z 1        |  |  |  |  |  |  |  |  |  |
| ipsec2     Image: Image: Im | Z 1        |  |  |  |  |  |  |  |  |  |

#### Step 6. Create Two High Availability Pairs.

Within the High Availability section, create two High Availability pairs.

- In the first HA pair, select the ipsec1 as Active and select None for backup.
- In the second HA pair, select the ipsec2 as Active select None and for backup.

The vManage configuration for High Availability appears as shown:

| Pair-1   I   None   I   I |        | Active   | Active Weight | Backup        | Backup Weight |  |
|---------------------------|--------|----------|---------------|---------------|---------------|--|
|                           | Pair-1 | m incar1 | ▼             | D None        | ▼ ▲ 1         |  |
|                           |        | ipsec i  |               | whice involue |               |  |

The device template has the two Loopback templates and the SIG feature template attached as well.

| Transport & Management        | VPN                                      |   |                                                                                           |
|-------------------------------|------------------------------------------|---|-------------------------------------------------------------------------------------------|
| Cisco VPN 0 *                 | VPN0-C1117 ~                             |   | Additional Cisco VPN 0 Templates                                                          |
| Cisco Secure Internet Gateway | SIG-IPSEC-TUNNELS-2-ACTIVE               | • | <ul> <li>Cisco BGP</li> <li>Cisco OSPF</li> </ul>                                         |
| Cisco VPN Interface Ethernet  | VPN0-INTERFACE-GI-0-0-0-C1117_WITH_NAT + | • | Cisco OSPFv3     Cisco Secure Internet Gateway                                            |
| Cisco VPN Interface Ethernet  | VPN0-INTERFACE-LOOPBACK1-C1117           | • | <ul> <li>Cisco VPN Interface Ethernet</li> <li>Cisco VPN Interface GRE</li> </ul>         |
| Cisco VPN Interface Ethernet  | VPN0-INTERFACE-LOOPBACK2-C1117           | • | <ul> <li>Cisco VPN Interface IPsec</li> <li>VPN Interface Multilink Controller</li> </ul> |
|                               |                                          |   | <ul> <li>VPN Interface Ethernet PPPoE</li> <li>VPN Interface DSL IPoE</li> </ul>          |
|                               |                                          |   | <ul> <li>VPN Interface DSL PPPoA</li> <li>VPN Interface DSL PPPoE</li> </ul>              |
|                               |                                          |   | VPN Interface SVI                                                                         |
| Cisco VPN 512 *               | Factory_Default_Cisco_VPN_512_Template   |   | Additional Cisco VPN 512 Templates                                                        |
|                               |                                          |   | <ul> <li>Cisco VPN Interface Ethernet</li> <li>VPN Interface SVI</li> </ul>               |
|                               |                                          |   |                                                                                           |

#### Step 7. Edit Service-side VPN Template to Inject a Service Route.

Navigate to the Service VPN section and within the VPN of service template, navigate to the section Service Route

#### and add a 0.0.0.0 with SIGService Route

| ERVICE ROUTE              | _                    |               |              |        |        |
|---------------------------|----------------------|---------------|--------------|--------|--------|
| New Service Rou<br>Prefix | Update Service Route |               | _            | ×      | Action |
| .0.0.0/0                  | Prefix               | ⊕ - 0.0.0.0/0 |              |        | × 1    |
|                           | Service              | SIG •         |              |        |        |
|                           |                      |               | Save Changes | Cancel |        |
| GRE ROUTE                 |                      |               |              |        |        |

The 0.0.0.0 SIG route appears as shown here.

**Note**: For the Service traffic to actually go out, NAT has to be configured in the WAN interface.

Attach this template to the device and push the configuration.

#### WAN Edge Router Configuration for Active/Active Scenario

```
system
host-name <HOSTNAME>
system-ip <SYSTEM-IP>
 overlay-id 1
 site-id <SITE-ID>
 sp-organization-name <ORG-NAME>
organization-name <SP-ORG-NAME>
vbond <VBOND-IP> port 12346
I
secure-internet-gateway
umbrella org-id <UMBRELLA-ORG-ID>
umbrella api-key <UMBRELLA-API-KEY-INFO>
umbrella api-secret <UMBRELLA-SECRET-INFO>
ļ
sdwan
 service sig vrf global
 ha-pairs
 interface-pair Tunnel100001 active-interface-weight 1 None backup-interface-weight 1
 interface-pair Tunnel100002 active-interface-weight 1 None backup-interface-weight 1
!
interface GigabitEthernet0/0/0
 tunnel-interface
 encapsulation ipsec weight 1
 no border
 color biz-internet
 no last-resort-circuit
 no low-bandwidth-link
 no vbond-as-stun-server
 vmanage-connection-preference 5
 port-hop
 carrier default
 nat-refresh-interval 5
 hello-interval 1000
 hello-tolerance 12
```

allow-service all no allow-service bgp allow-service dhcp allow-service dns allow-service icmp no allow-service sshd no allow-service netconf no allow-service ntp no allow-service ospf no allow-service stun allow-service https no allow-service snmp no allow-service bfd exit exit interface Tunnel100001 tunnel-options tunnel-set secure-internet-gateway-umbrella tunnel-dc-preference primary-dc source-inte exit interface Tunnel100002 tunnel-options tunnel-set secure-internet-gateway-umbrella tunnel-dc-preference primary-dc source-inte exit appgoe no tcpopt enable 1 security ipsec rekey 86400 replay-window 512 authentication-type shal-hmac ah-shal-hmac 1 ! service tcp-keepalives-in service tcp-keepalives-out no service tcp-small-servers no service udp-small-servers hostname <DEVICE HOSTNAME> username admin privilege 15 secret 9 <secret-password> vrf definition 10 rd 1:10 address-family ipv4 route-target export 1:10 route-target import 1:10 exit-address-family ï address-family ipv6 exit-address-family i I vrf definition Mgmt-intf description Transport VPN rd 1:512 address-family ipv4 route-target export 1:512 route-target import 1:512 exit-address-family Т address-family ipv6 exit-address-family 1 no ip source-route ip sdwan route vrf 10 0.0.0.0/0 service sig ip nat inside source list nat-dia-vpn-hop-access-list interface GigabitEthernet0/0/0 overload

```
ip nat translation tcp-timeout 3600
ip nat translation udp-timeout 60
ip nat settings central-policy
vlan 10
exit
interface GigabitEthernet0/0/0
no shutdown
arp timeout 1200
 ip address dhcp client-id GigabitEthernet0/0/0
no ip redirects
 ip dhcp client default-router distance 1
 ip mtu 1500
 ip nat outside
 load-interval 30
mtu 1500
exit
interface GigabitEthernet0/1/0
switchport access vlan 10
 switchport mode access
no shutdown
 exit
interface Loopback1
no shutdown
arp timeout 1200
 ip address 10.20.20.1 255.255.255.255
 ip mtu 1500
 exit
interface Loopback2
no shutdown
 arp timeout 1200
ip address 10.10.10.1 255.255.255.255
 ip mtu 1500
exit
interface Vlan10
no shutdown
arp timeout 1200
vrf forwarding 10
ip address 10.1.1.1 255.255.255.252
 ip mtu 1500
 ip nbar protocol-discovery
exit
interface Tunnel0
no shutdown
 ip unnumbered GigabitEthernet0/0/0
no ip redirects
 ipv6 unnumbered GigabitEthernet0/0/0
no ipv6 redirects
 tunnel source GigabitEthernet0/0/0
tunnel mode sdwan
exit
interface Tunnel100001
no shutdown
 ip unnumbered Loopback1
 ip mtu 1400
 tunnel source Loopback1
 tunnel destination dynamic
 tunnel mode ipsec ipv4
 tunnel protection ipsec profile if-ipsec1-ipsec-profile
 tunnel vrf multiplexing
 tunnel route-via GigabitEthernet0/0/0 mandatory
exit
interface Tunnel100002
```

```
no shutdown
 ip unnumbered Loopback2
 ip mtu 1400
 tunnel source Loopback2
 tunnel destination dynamic
 tunnel mode ipsec ipv4
 tunnel protection ipsec profile if-ipsec2-ipsec-profile
 tunnel vrf multiplexing
 tunnel route-via GigabitEthernet0/0/0 mandatory
exit
clock timezone UTC 0 0
logging persistent size 104857600 filesize 10485760
logging buffered 512000
logging console
no logging rate-limit
aaa authentication log in default local
aaa authorization exec default local
aaa session-id common
mac address-table aging-time 300
no crypto ikev2 diagnose error
crypto ikev2 policy policy1-global
proposal p1-global
crypto ikev2 profile if-ipsec1-ikev2-profile
no config-exchange request
 dpd 10 3 on-demand
 dynamic
lifetime 86400
ļ
crypto ikev2 profile if-ipsec2-ikev2-profile
no config-exchange request
 dpd 10 3 on-demand
 dynamic
 lifetime 86400
I
crypto ikev2 proposal p1-global
 encryption aes-cbc-128 aes-cbc-256
group 14 15 16
 integrity sha1 sha256 sha384 sha512
crypto ipsec transform-set if-ipsec1-ikev2-transform esp-gcm 256
mode tunnel
crypto ipsec transform-set if-ipsec2-ikev2-transform esp-gcm 256
mode tunnel
1
crypto ipsec profile if-ipsec1-ipsec-profile
 set ikev2-profile if-ipsec1-ikev2-profile
set transform-set if-ipsec1-ikev2-transform
 set security-association lifetime kilobytes disable
set security-association lifetime seconds 3600
set security-association replay window-size 512
I
crypto ipsec profile if-ipsec2-ipsec-profile
 set ikev2-profile if-ipsec2-ikev2-profile
set transform-set if-ipsec2-ikev2-transform
 set security-association lifetime kilobytes disable
set security-association lifetime seconds 3600
set security-association replay window-size 512
!
```

**Note:** Although this document is **Umbrella** focused, the same scenarios apply for Azure and Third-party SIG tunnels.

### Verify

#### Verify Active/Backup Scenario

In the vManage, is possible to monitor the status of the SIG IPSec tunnels. Navigate to Monitor > Network, select the WAN edge device desired.

Click the Interfaces tab on the left side; a list of all interfaces in the device is displayed. This includes the ipsec1 and ipsec2 interfaces.

The image shows that the ipsec1 tunnel forwards all the traffic and the ipsec2 does not pass traffic.

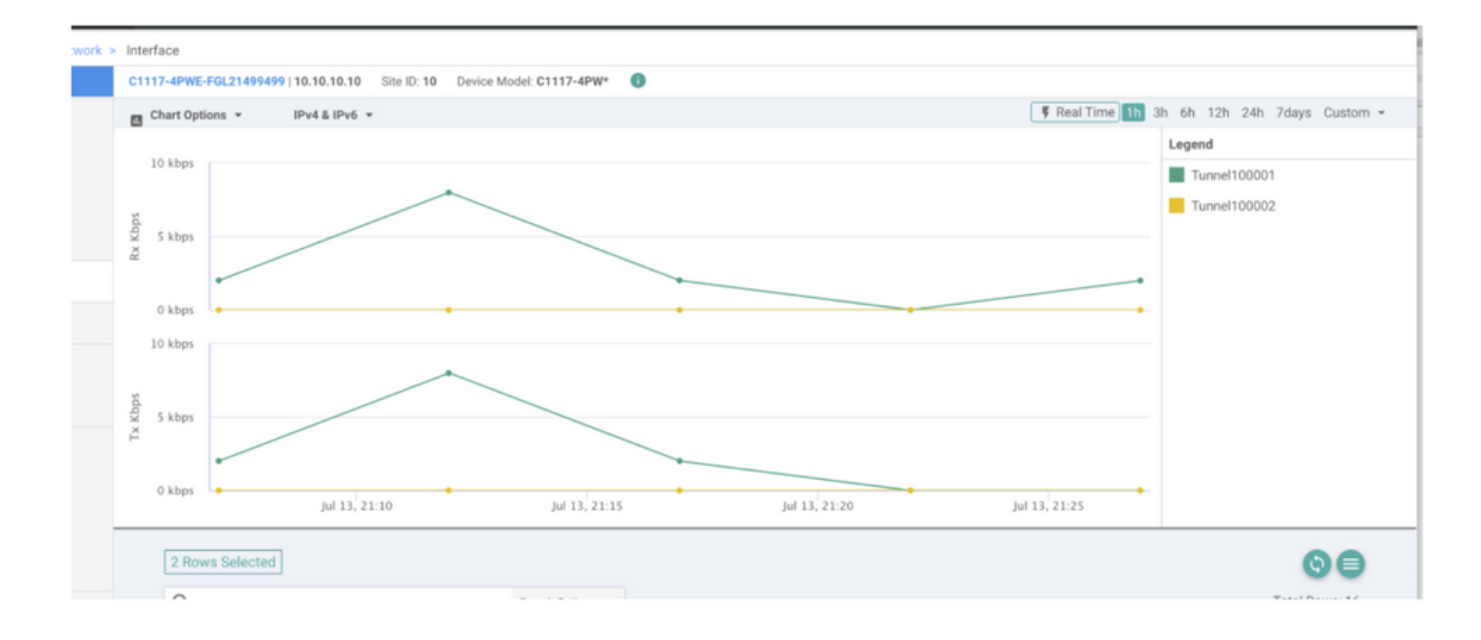

It is also possible to verify the Tunnels on the Cisco Umbrella portal s shown in the image.

| Cisco Umbrella             | Deployments / C            |                              |                               |                              |                      |                  |                    |            |
|----------------------------|----------------------------|------------------------------|-------------------------------|------------------------------|----------------------|------------------|--------------------|------------|
| Overview                   | - INCOMPANY                |                              |                               |                              |                      |                  |                    |            |
| Deployments ~              | To create a tunnel, you mi | ust choose a Tunnel ID and P | assphrase. A unique set of cr | edentials must be used for e | ach tunnel. For more | information, see | Network Tunnel Con | figuration |
| Core Identities            |                            |                              |                               |                              |                      |                  |                    |            |
| Networks                   | Active Tunnels             | Inactive Tunnels             | Unestablished Tunnels         | Data Center Locations        |                      |                  |                    |            |
| Network Devices            | 2                          | 0                            | 0                             | 2                            |                      |                  |                    |            |
| Roaming Computers          |                            |                              |                               |                              |                      |                  |                    |            |
| Mobile Devices             | FILTERS Q. Search v        | with a tunnel name           |                               |                              |                      |                  |                    |            |
| Chromebook Users           | 2 Total                    |                              |                               |                              |                      |                  |                    |            |
| Network Tunnels            | 2 10(8)                    |                              |                               |                              |                      |                  |                    |            |
| Users and Groups           | Tunnel Name 🔻              | Device Type Tur              | nel Status Tunnel ID          | Data Center Location         | Device Public IP     | Key Exchange     | Last Active        |            |
| Configuration              |                            |                              |                               |                              |                      | Status           |                    |            |
| Domain Management          | SIT                        | Viptela cEdge 📀              | Active et                     |                              |                      | Established      | Just Now           |            |
| Sites and Active Directory | SIT                        | Viptela cEdge 🧔              | Active fd                     |                              |                      | Established      | Just Now           |            |
| Internal Networks          |                            |                              |                               |                              |                      |                  | 1-2 0 2            | 1          |
| Root Certificate           | _                          |                              |                               |                              |                      |                  |                    | <u> </u>   |
| SAML Configuration         |                            |                              |                               |                              |                      |                  |                    |            |
| Service Account Exceptions |                            |                              |                               |                              |                      |                  |                    |            |

1

Use the show sdwan secure-internet-gateway tunnels command on the CLI in order to display the Tunnels information.

C1117-4PWE-FGL21499499#show sdwan secure-internet-gateway tunnels

| TUNNEL IF<br>NAME | TUNNEL IF<br>NAME TUNNEL ID TUNNEL NAME |                                    | FSM STATE           |     | LAST<br>SUCCESSFUL<br>REQ |
|-------------------|-----------------------------------------|------------------------------------|---------------------|-----|---------------------------|
| Tunnel100001      | 540798313                               | SITE10SYS10x10x10x10IFTunnel100001 | st-tun-create-notif | 200 | create-tunnel             |
| Tunnel100002      | 540798314                               | SITE10SYS10x10x10x10IFTunnel100002 | st-tun-create-notif | 200 | create-tunnel             |

Use the show endpoint-tracker and show ip sla summary commands on the CLI in order to display information on the auto-generated trackers and SLAs.

| cEdge_Site1_<br>Interface<br>Tunnel100001<br>Tunnel100002    | East_01#show<br>R<br>#<br>#                                 | v endpoint-tracker<br>Record Name<br>SIGL7#AUTO#TRACKER<br>SIGL7#AUTO#TRACKER | Status<br>Up<br>Up | R <sup>-</sup><br>8<br>2 | IT in msecs | Probe ID<br>14<br>12 | Next Hop<br>None<br>None |
|--------------------------------------------------------------|-------------------------------------------------------------|-------------------------------------------------------------------------------|--------------------|--------------------------|-------------|----------------------|--------------------------|
| cEdge_Site1_<br>IPSLAs Lates<br>Codes: * act<br>All Stats ar | East_01#show<br>t Operation<br>ive, ^ inact<br>e in millise | / ip sla summary<br>Summary<br>tive, ~ pending<br>econds. Stats with u        | are in mic         | roseconds                |             |                      |                          |
| ID                                                           | Туре                                                        | Destination                                                                   | Stats              | Return<br>Code           | Last<br>Run |                      |                          |
| *12                                                          | http                                                        | 10.10.10.10                                                                   | RTT=6              | ОК                       | 8 seconds   | ago                  |                          |
| *14                                                          | http                                                        | 10.10.10.10                                                                   | RTT=17             | ОК                       | 3 seconds   | ago                  |                          |

#### Verify Active/Active Scenario

In the vManage is possible to monitor the status of the SIG IPSec tunnels. Navigate to Monitor > Network, select the WAN edge device desired.

Click the Interfaces tab on the left side - and a list of all interfaces in the device is displayed. This includes the ipsec1 and ipsec2 interfaces.

The image shows that both ipsec1 and ipsec2 tunnels forward traffic.

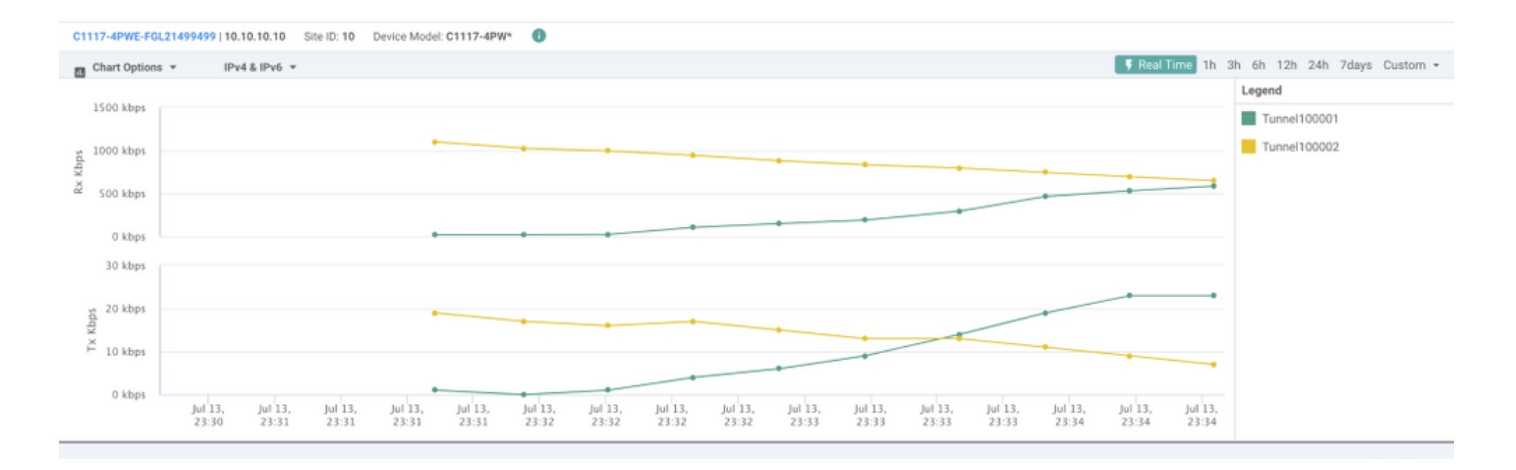

Use the show sdwan secure-internet-gateway tunnels command on the CLI in order to display the Tunnels information.

#### C1117-4PWE-FGL21499499#show sdwan secure-internet-gateway tunnels

| TUNNEL IF<br>NAME | TUNNEL ID | TUNNEL NAME                        | FSM STATE           | API<br>HTTP<br>CODE | LAST<br>SUCCESSFUL<br>REQ |
|-------------------|-----------|------------------------------------|---------------------|---------------------|---------------------------|
| Tunnel100001      | 540798313 | SITE10SYS10x10x10x10IFTunnel100001 | st-tun-create-notif | 200                 | create-tunnel             |
| Tunnel100002      | 540798314 | SITE10SYS10x10x10x10IFTunnel100002 | st-tun-create-notif | 200                 | create-tunnel             |

Use the show endpoint-tracker and show ip sla summary commands on the CLI in order to display information on the auto-generated trackers and SLAs.

| cEdge_Sit    | e1_East_01#s  | show endpoint-tracker |            |                |               |          |          |
|--------------|---------------|-----------------------|------------|----------------|---------------|----------|----------|
| Interface    | 2             | Record Name           | Status     | R              | TT in msecs   | Probe ID | Next Hop |
| Tunnel100    | 0001          | #SIGL7#AUTO#TRACKER   | Up         | 8              |               | 14       | None     |
| Tunnel100    | 0002          | #SIGL7#AUTO#TRACKER   | Up         | 2              |               | 12       | None     |
| cEdge_Sit    | e1_East_01#s  | show ip sla summary   |            |                |               |          |          |
| IPSLAs La    | itest Operati | on Summary            |            |                |               |          |          |
| Codes: *     | active, ^ in  | nactive, ~ pending    |            |                |               |          |          |
| All Stats    | are in mill   | iseconds. Stats with  | u are in m | icroseconds    |               |          |          |
| ID           | Туре          | Destination           | Stats      | Return<br>Code | Last<br>Run   |          |          |
| <br>*12      | <br>httn      | 10 10 10 10           | <br>RTT=6  | ОК             | <br>8 seconds | 200      |          |
|              | neep          | 10110110110           |            | ÖN             | 0 5000145     | 490      |          |
|              |               |                       |            |                |               |          |          |
| 3-7 A        | <b>L</b> + +  | 10 10 10 10           | DTT 17     | 01/            | 2             |          |          |
| ^ <b>1</b> 4 | пттр          | 10.10.10.10           | KII=1/     | UK             | 3 seconds     | ago      |          |

### **Related Information**

- Integrate Your Devices With Secure Internet Gateways- Cisco IOS® XE Release 17.x
- http://Network Tunnel Configuration Umbrella SIG
- <u>Umbrella Getting Started</u>
- <u>Technical Support & Documentation Cisco Systems</u>